# 학적 사진 등록 방법 [학생]

#### INDEX

1. 학적 사진 변경 신청 – 신청 메뉴

2. 학적 사진 변경 신청 – 신청 및 신청 내역

3. 학적 사진 변경 신청 – 승인 확인

| 파일(E) 편집(E) 보기(V)              | 즐겨찾기( <u>A</u> ) 도구①                              | 도움말( <u>H</u> ) |            |            | 홈   인지      | 레대학교   백인제기념 |            |  |  |  |  |
|--------------------------------|---------------------------------------------------|-----------------|------------|------------|-------------|--------------|------------|--|--|--|--|
| UJIS SYSTEM                    | 개인정보처리<br>(취급)방침                                  | 학사정보            | SAIL취업     | 생활관        | 시스템관리       |              |            |  |  |  |  |
|                                | 학사정보 > 학적정보                                       | > 사진변경신청        |            |            |             |              |            |  |  |  |  |
| 님 환영합니다.                       | ▶ 학생정보                                            |                 |            |            |             |              |            |  |  |  |  |
|                                |                                                   | 학위과정            | 학사과정       | 캠퍼스(지역)    | 김해          | 학적구분         | 입학         |  |  |  |  |
| 로그아웃 내정보변경                     | <b>长德濟冰</b>                                       | 소속              | 공과대학       |            | 1           | 학년(학기차)      | 3          |  |  |  |  |
|                                | 2 2 4 4 4 2 B                                     | 전공              |            | 지도교수       | -           | 이수학기         | 5          |  |  |  |  |
| 바로가기 🗸                         |                                                   | 학번              | 201        | 성명         |             | 주민번호         |            |  |  |  |  |
| 학적정보                           | 1 - 2 - 2 - 2 - 2 - 2 - 2 - 2 - 2 - 2 -           | 국적              | 대한민국       | 병력구분       | -           | 성별           | 남          |  |  |  |  |
| •학적조회                          |                                                   | 학적 상태           | 재학         | 최종학적변동     | 제대복학        | 최종변동일자       | 2015-02-09 |  |  |  |  |
| •지도교수배정<br>•학적부정정신청<br>•사진변경신청 | ► <b>사진변경신청내역</b><br>작성일자 학번 성명 정정구분 정정전 정정후 진행상태 |                 |            |            |             |              |            |  |  |  |  |
| - •주소변경신청<br>학적변동신청<br>전공신청    | ▶ 사진변경신청                                          |                 |            | 조회된 내용이 없습 | <b>날니다.</b> |              |            |  |  |  |  |
| ·수강신청<br>·수업관리                 | 사진구분                                              | 분 💿 학적 사진       |            |            |             |              |            |  |  |  |  |
| 시험<br>기타                       | 작성일자                                              | 2017.02.08      | 2017.02.08 |            |             |              |            |  |  |  |  |
| 계절학기<br>수업피드백                  | 사진                                                | 찾아보기 미리보기       |            |            |             |              |            |  |  |  |  |
| 성적정보<br>학점포기제                  |                                                   |                 |            |            |             |              |            |  |  |  |  |
| 교직이수<br>졸업정보                   |                                                   |                 |            | 신청 취소      | -           |              |            |  |  |  |  |

학적 사진 변경 신청 - 신청 메뉴

인제 정보 시스템(stud.inje.ac.kr)

- -> 로그인
- -> 학사정보
- -> 학적정보
- -> 사진변경 신청

| 🗕 (=) 🏉 https://stud.in               | je.ac.kr/Main.aspx                                                       |                 |     |            |                                         | ,Q + ¢ | 🦲 UIS - | - 인제정보시스템   | ×            | 🔓 🛣 🕯 |
|---------------------------------------|--------------------------------------------------------------------------|-----------------|-----|------------|-----------------------------------------|--------|---------|-------------|--------------|-------|
| 파일(E) 편집(E) 보기(V)                     | 즐겨찾기(A) 도구(T)                                                            | 도움말( <u>H</u> ) |     |            |                                         |        |         |             |              |       |
|                                       |                                                                          |                 |     |            |                                         | ,      | 홈ㅣ인제더   | 배학교   백인제기념 | [도서관   인적자원] | 개발처   |
| INJE INFORMATION SYSTEM               |                                                                          |                 |     |            |                                         |        |         |             |              |       |
| ijis                                  | 개인정보처리<br>(취급)방침                                                         | 학사정보            | SA  | L취업        | 생활관                                     | 시스템관리  | l       |             |              |       |
|                                       | 학사정보 > 학적정보                                                              | > 사진변경신청        |     |            |                                         |        |         |             |              |       |
| 님 환영합니다.                              | ▶ 학생정보                                                                   |                 |     |            |                                         |        |         |             |              |       |
|                                       |                                                                          | 학위과정            |     | 학사과정       | 캠퍼스(지역)                                 | 김해     |         | 학적구분        | 입학           |       |
| 로그 <b>아웃</b> 내정보변경                    | 上德 渡 沙                                                                   | 소속              | 공과다 | 학          |                                         |        |         | 학년(학기차)     | 3            |       |
|                                       | 2 2 2 4 9 8 2 9 3<br>2 2 2 2 2 3<br>2 2 2 2 3<br>2 2 2 3<br>2 2 3<br>2 3 | 전공              |     |            | 지도교수                                    |        |         | 이수학기        | 5            |       |
| 바로가기 🗸                                |                                                                          | 학번              |     | 201        | 성명                                      |        |         | 주민번 호       |              |       |
| 학적정보                                  | 19-19-19-19-19-19-19-19-19-19-19-19-19-1                                 | 국적              |     | 대한민국       | 병력구분                                    | -      |         | 성별          | 남            |       |
| •학적조회                                 |                                                                          | 학적 상태           |     | 재학         | 최종학적변동                                  | 제대복회   | 4       | 최종변동일자      | 2015-02-09   |       |
|                                       |                                                                          | 1               |     |            |                                         |        |         |             |              |       |
|                                       | ▶ 사진변경신청                                                                 | 내역              |     |            |                                         |        |         |             |              |       |
| ····································· | 작성일자                                                                     | 학번              | 성명  | 정정구분       | 정정                                      | 전      | 정정후     | 진행 상태       | 비 비고         |       |
| <ul> <li>- • 주 소변 경 신 청</li> </ul>    |                                                                          |                 |     |            |                                         |        |         |             |              |       |
| 학적변동신청                                |                                                                          |                 |     |            | 15- 18                                  |        |         |             |              |       |
| 전공신청                                  | 2017.02.08                                                               |                 |     | 학적 사진      | 2 1 1 1 1 1 1 1 1 1 1 1 1 1 1 1 1 1 1 1 |        |         | 신청          | 삭제           |       |
| 수강신청                                  |                                                                          |                 |     |            |                                         |        |         |             |              |       |
| 수업관리                                  |                                                                          |                 |     |            | 18. P. P.                               |        |         |             |              |       |
| 시험                                    |                                                                          |                 |     |            |                                         |        |         |             |              |       |
| 기타                                    | ▶ 사진변경신청                                                                 |                 |     |            |                                         |        |         |             |              |       |
| ·게일약기<br>- 스어피드배                      |                                                                          | 0.0171.117      |     |            |                                         |        |         |             |              |       |
| · ㅜ ᆸ 픽 _ ㅋ<br>. 선 전 전 ᄇ              | 사진구분                                                                     | ● 학석 사신         |     |            |                                         |        | ×       |             |              |       |
| · 학점포기제                               | 작성일자                                                                     | 2017.02.08      |     |            |                                         |        | ]       |             |              |       |
| 교직이수                                  |                                                                          |                 |     |            |                                         |        | -       |             |              |       |
| 졸업정보                                  | 사진                                                                       |                 |     | 찾아보기       | 기 미리보기                                  |        |         |             |              |       |
| 봉사활동                                  |                                                                          |                 |     | ( X 1/ - 1 |                                         |        |         |             |              |       |
|                                       |                                                                          |                 |     |            |                                         |        |         |             |              |       |
| 졸업자격시험                                |                                                                          |                 |     |            |                                         |        |         |             |              |       |
| ·졸업자격시험<br>·장학정보                      |                                                                          |                 |     |            | $\square$                               | _      |         |             |              |       |

## **학적 사진 변경 신청** - 신청 및 신청 내역

### 사진변경신청(하단 메뉴)

사진변경신청내역

- 신청 내역 확인 가능

**찾아보기**(PC내에 저장되어 있는 사진 선택)
신청 클릭(팝업 창에서 확인)

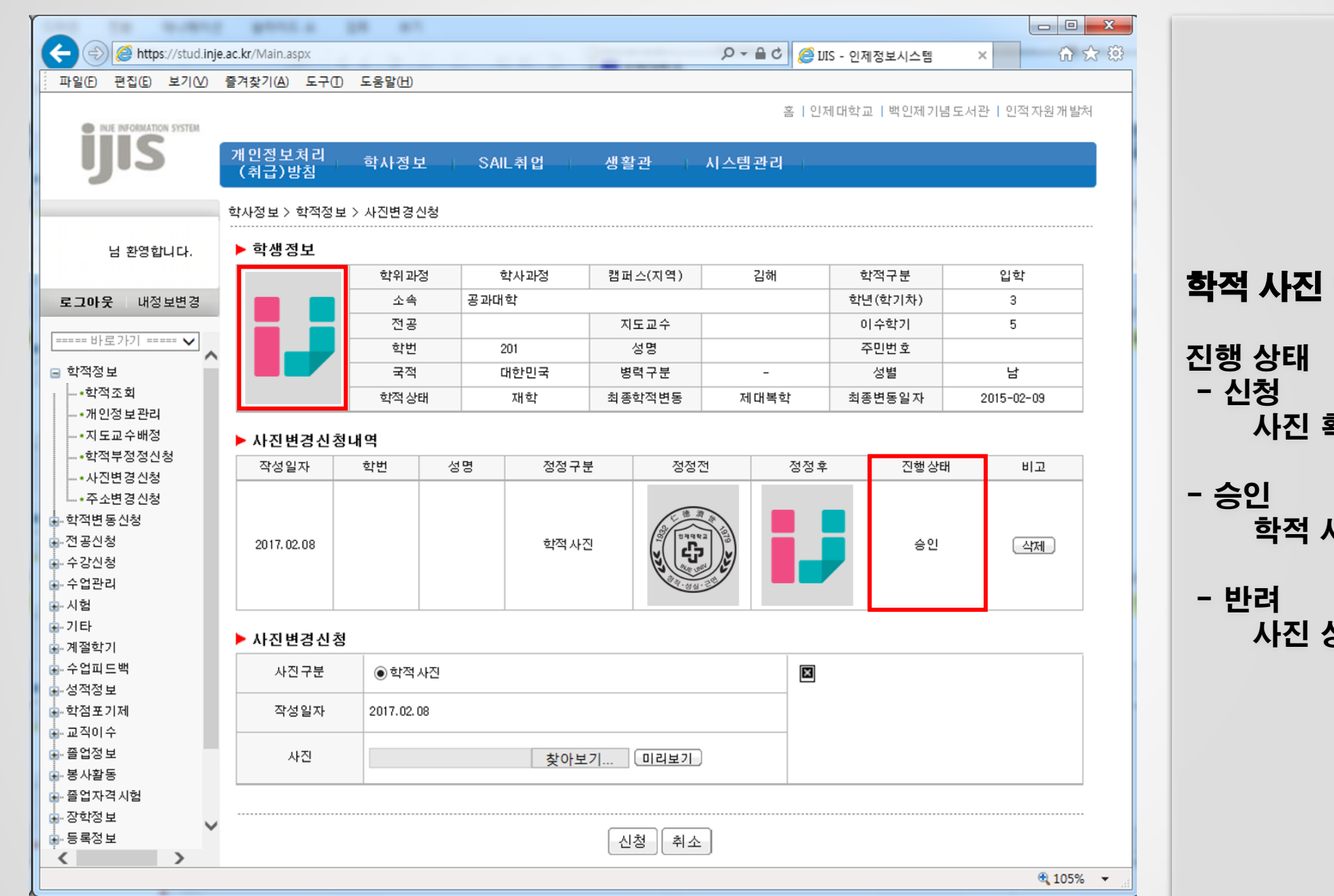

#### **학적 사진 변경 신청** - 승인 확인

행 상태 신청 사진 확인 및 승인 대기 중

승인 학적 사진 변경 완료

#### 반려 사진 상태 불량으로 인한 거절